## 您也可以使用Google Classroom!

## SKH St. Benedict's School

Mr. Hung Yam Hei Barton, 孔任熙, IT Coordinator

Mr. Tam Hoi Wai Henry, 譚海威, Chinese teacher Mr. Lai Yat Kin Martin, 黎逸堅, English teacher

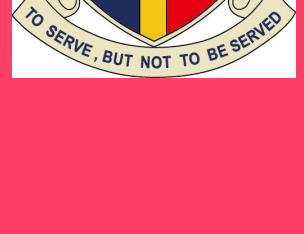

人役人以

|  |  | <b>1</b> |  |  |
|--|--|----------|--|--|
|--|--|----------|--|--|

| ſ | Educato |
|---|---------|

Google for Education

certified Educato

Google for Education

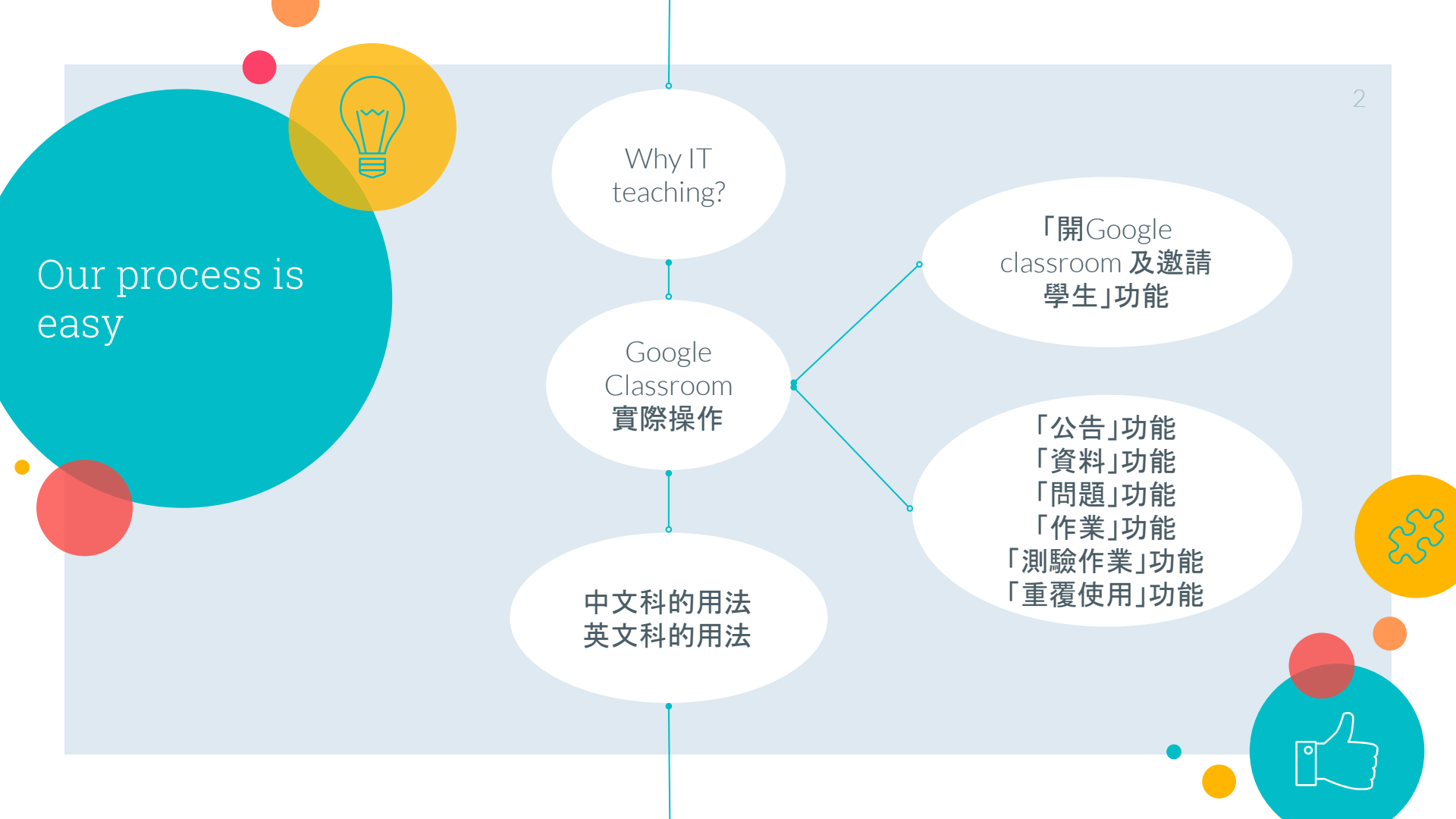

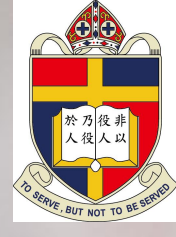

# Why IT teaching?

હિંદુ

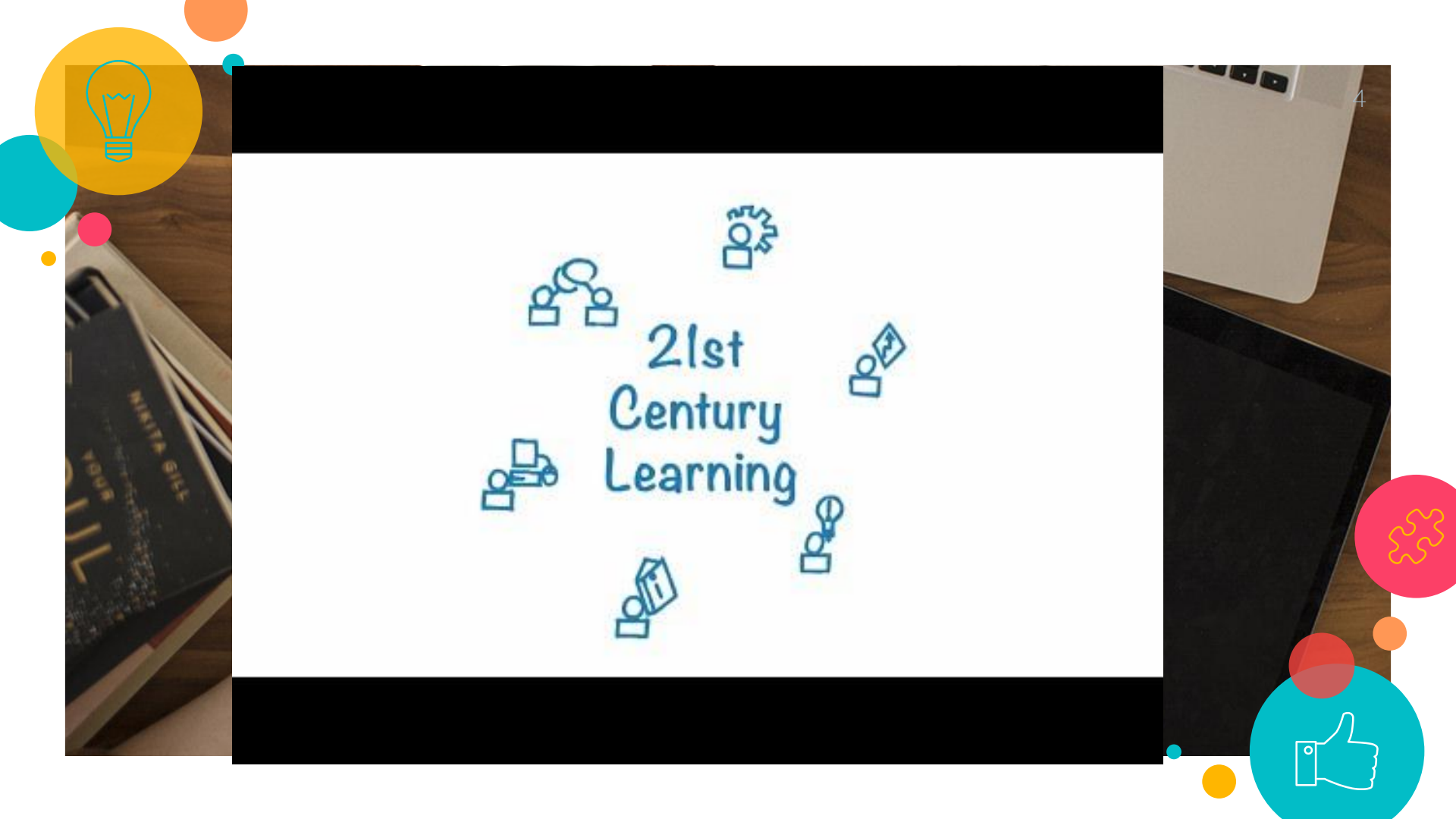

66

## What we learnt? Keep asking why

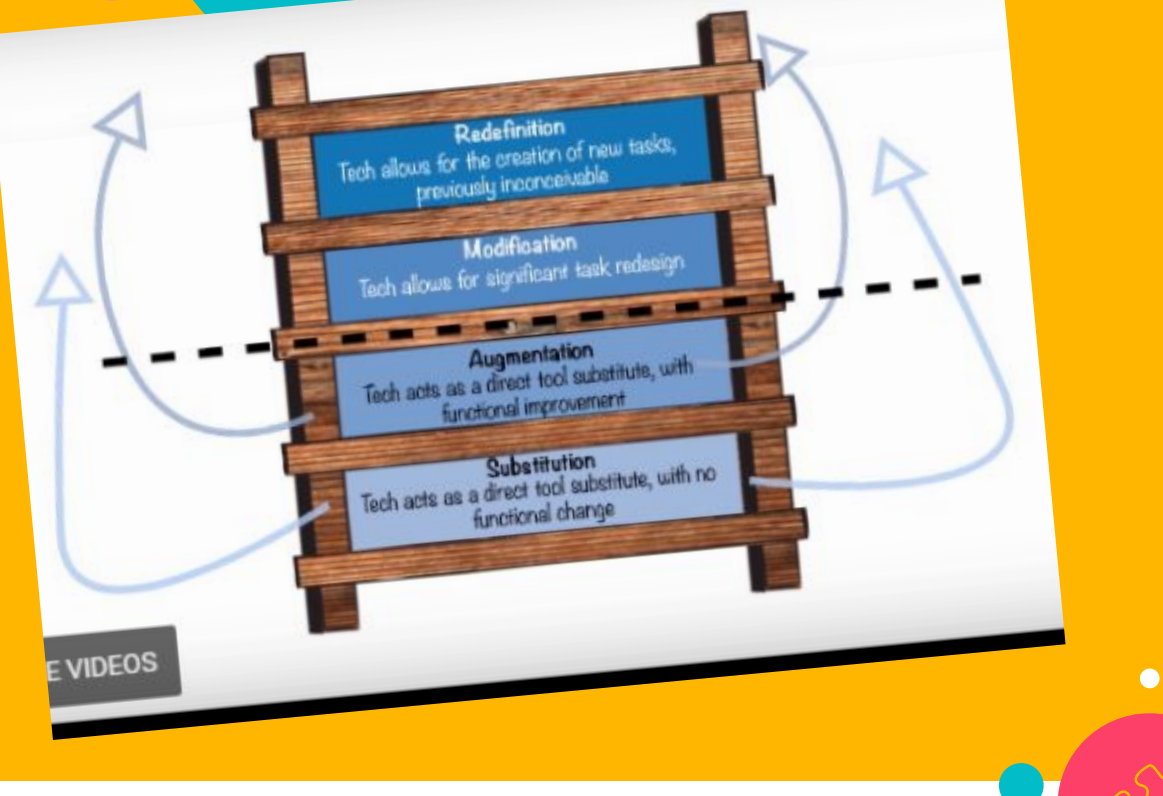

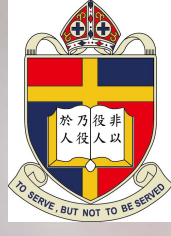

## 「開Google classroom 及邀 請學生」功能

હ્સ્ટ્રે

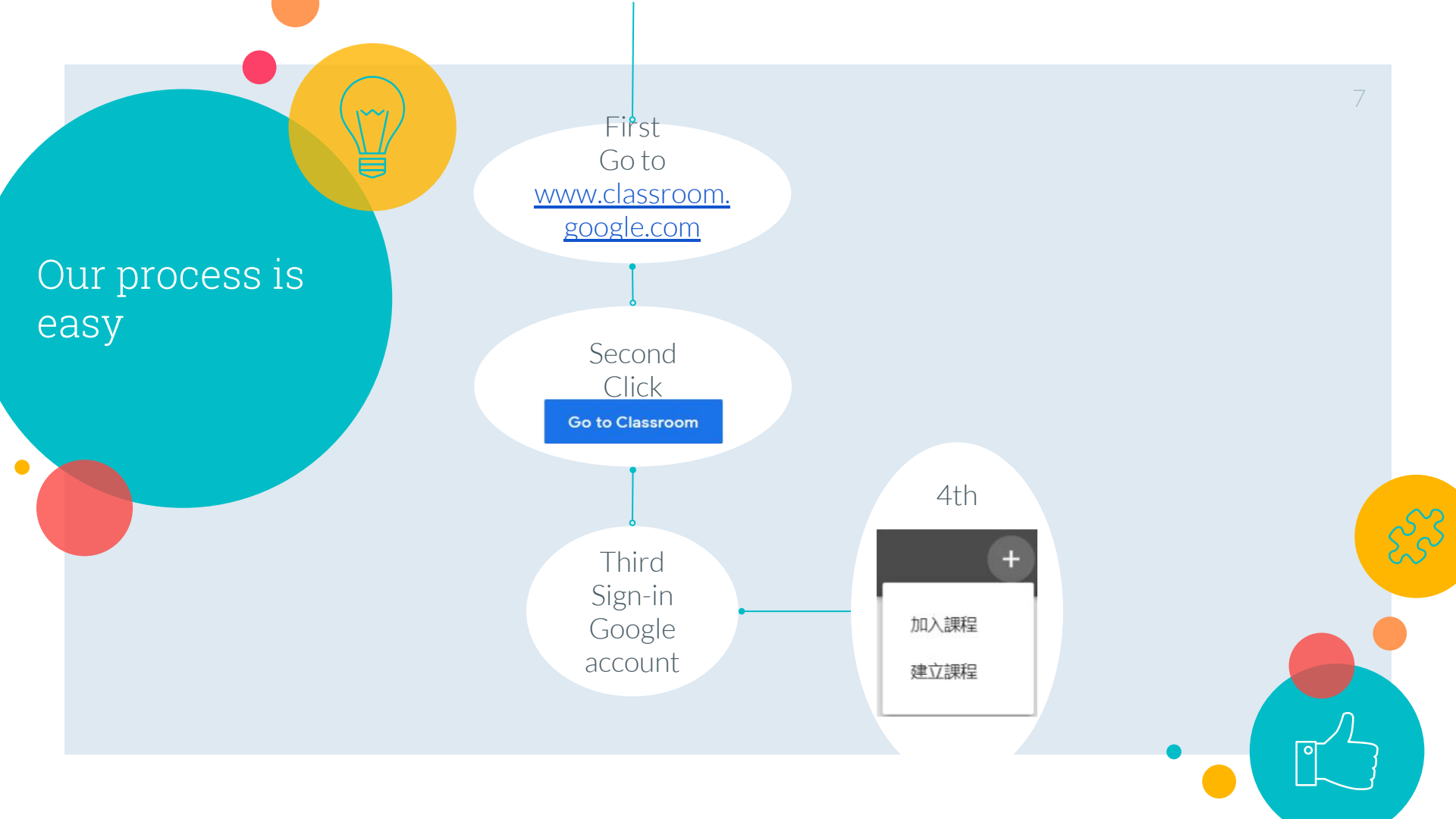

Our process is easy

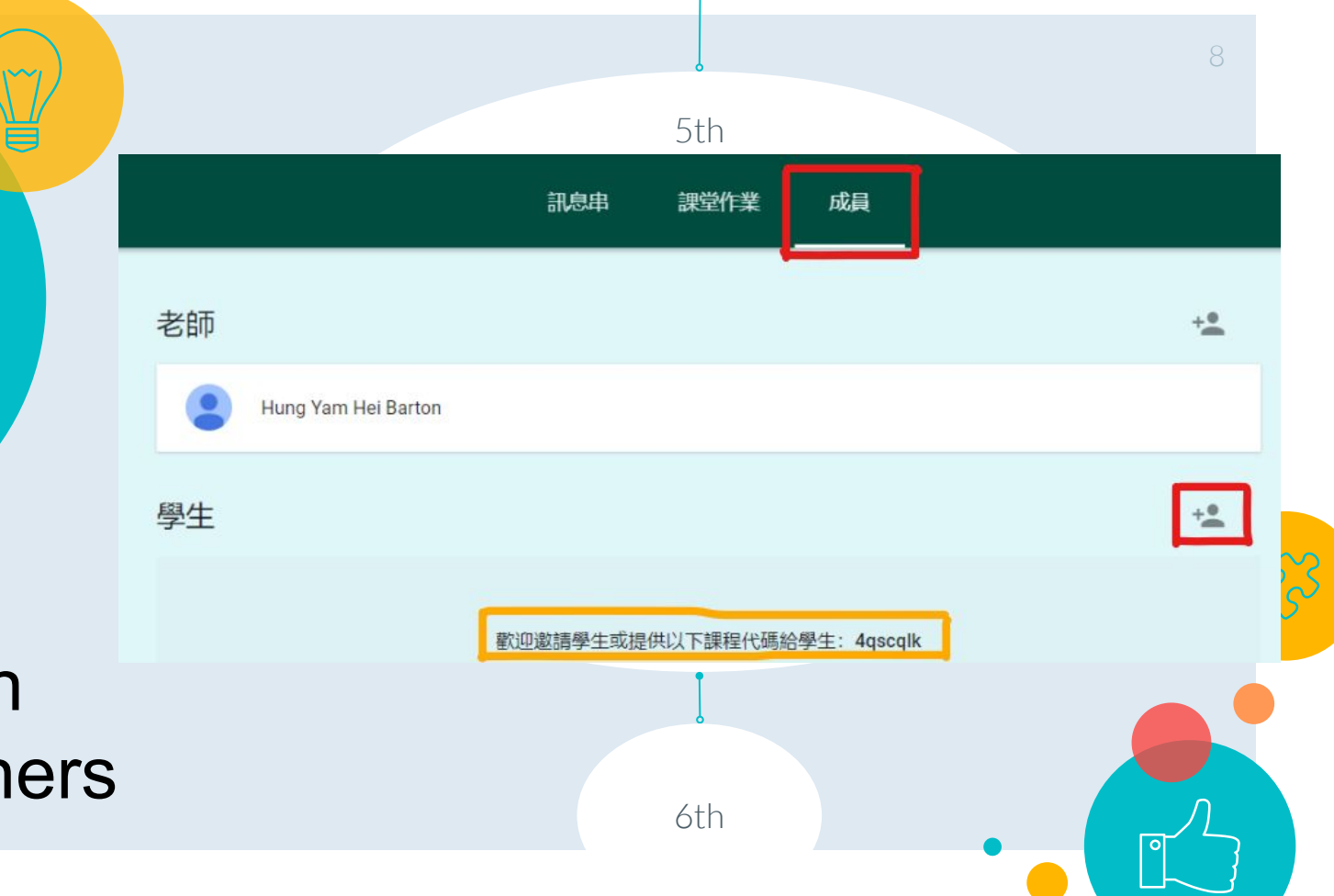

More than one teachers

#### SBS example

SBS examples https://classroom.google.com/u/0/h

> 「公告」功能 - 活動宣佈 「資料」功能 - 答案分享 「問題」功能 - 收集意見 「作業」功能 - 派功課 「測驗作業」功能 - 測驗 「重覆使用」功能 - 分享

中文教學在 google classroom 之應用 中文教學面對難題

- 寫作教學示例
- 文言文閱讀教學示例
- 電子教學小總結

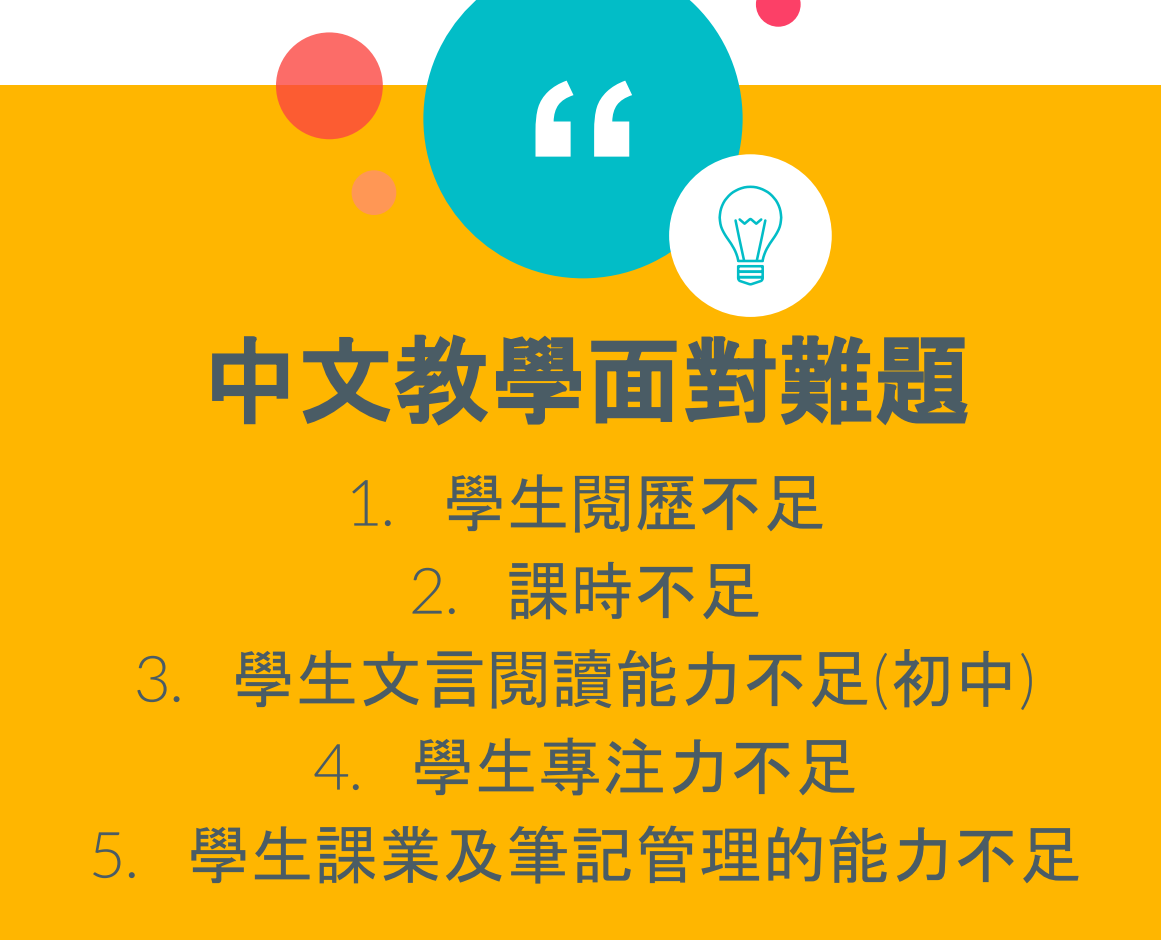

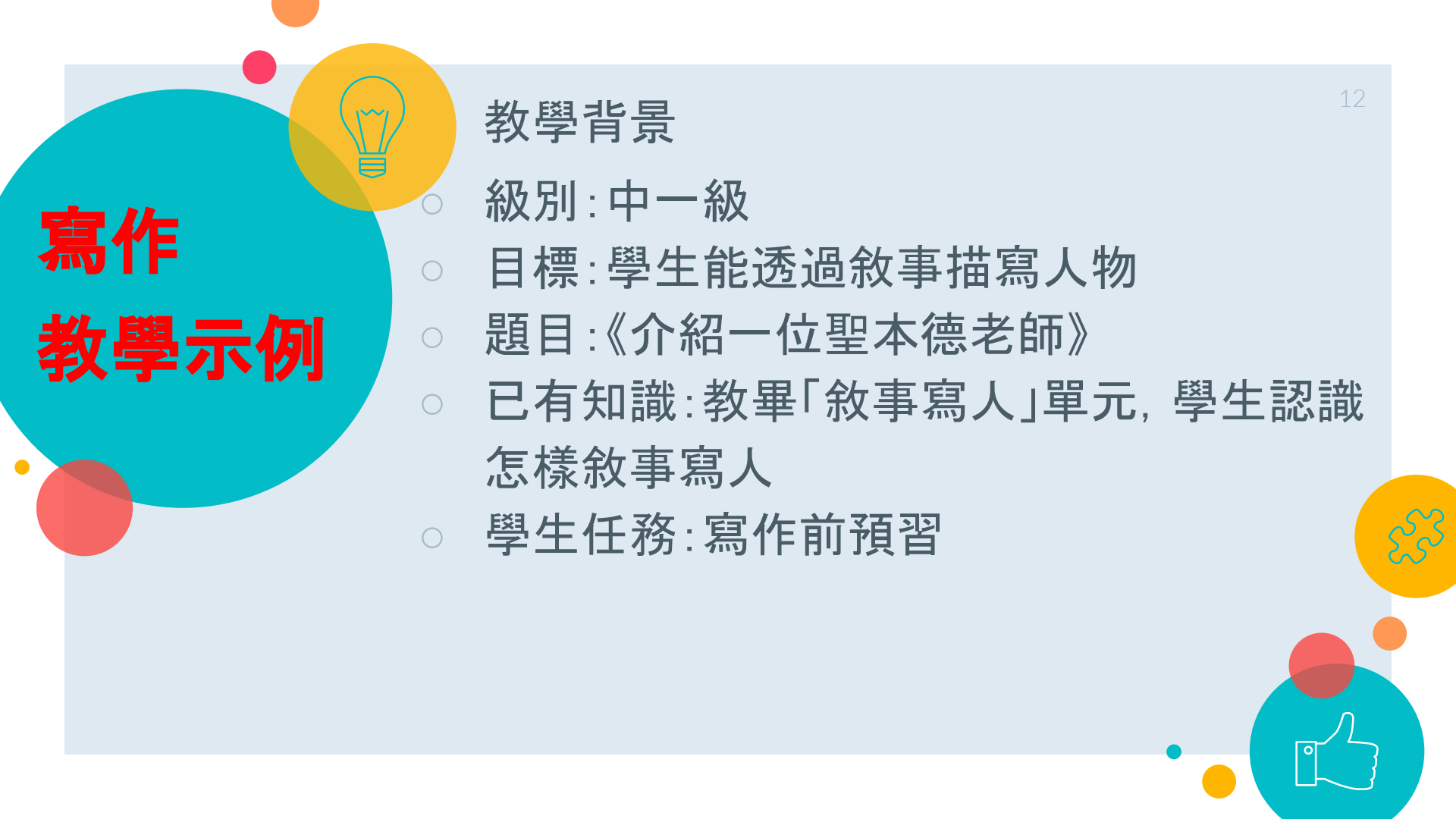

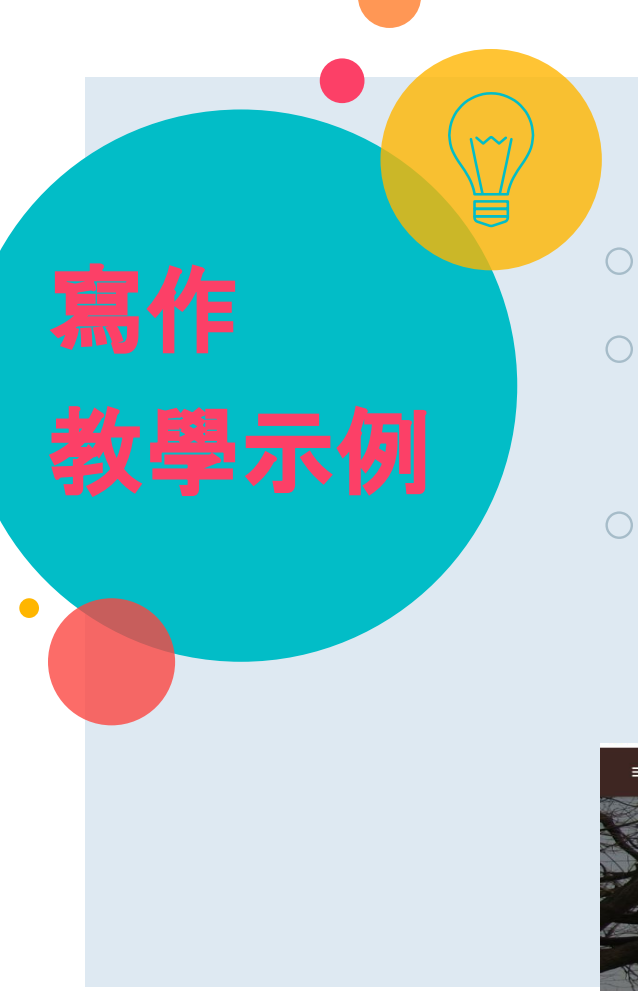

#### 步驟

- 登入Google classroom
- 「建立」選項→以「問題」方式要求學生「回 答」〔即寫作短文〕
- 學生任務:1.閱覽範文選段→2.閱覽寫作 參考網頁及觀看影片→3.按範文彷寫短文 一則

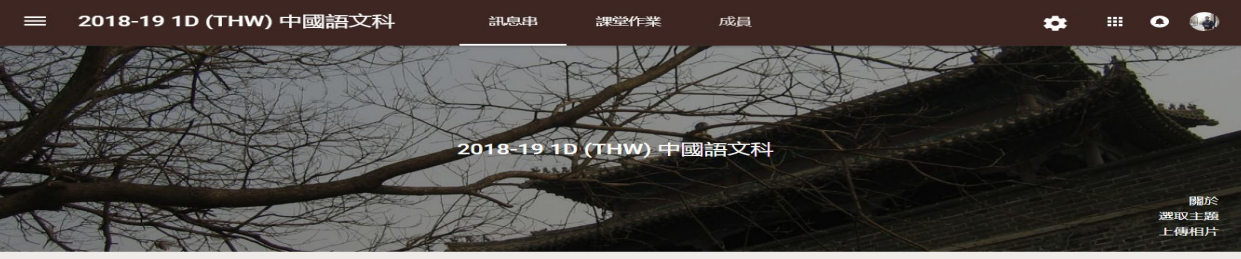

向全班宣佈.

| 文言文 閲讀教學 示例 | ************************************* | 53 |
|-------------|---------------------------------------|----|
|             |                                       |    |

•

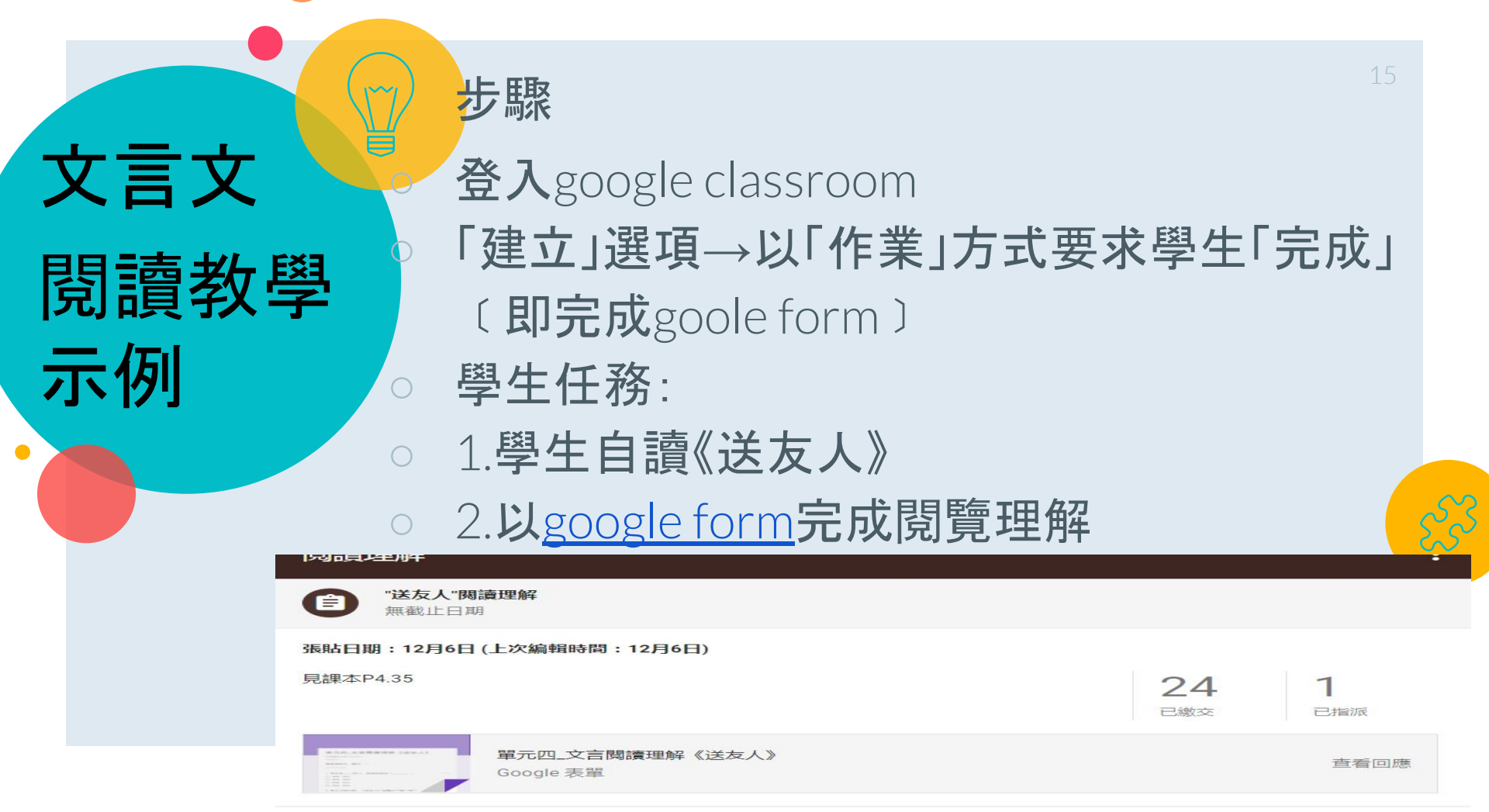

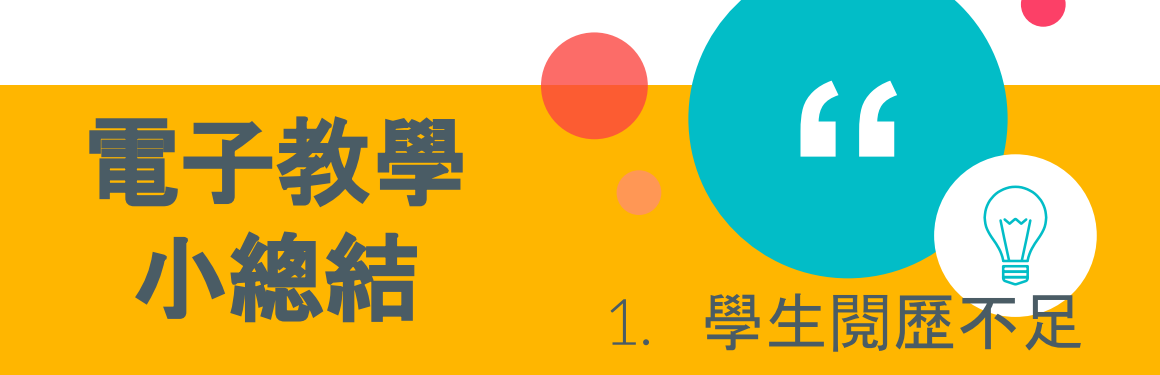

### →網上資源可補不足(如影片)+參考同儕、促進互評分享 →即時以平板電腦上網搜尋資料 2.課時不足

→課前預習+簡捷教文言文+簡捷溫習(高中範文表單)
→自行核對答案+即時成績匯入

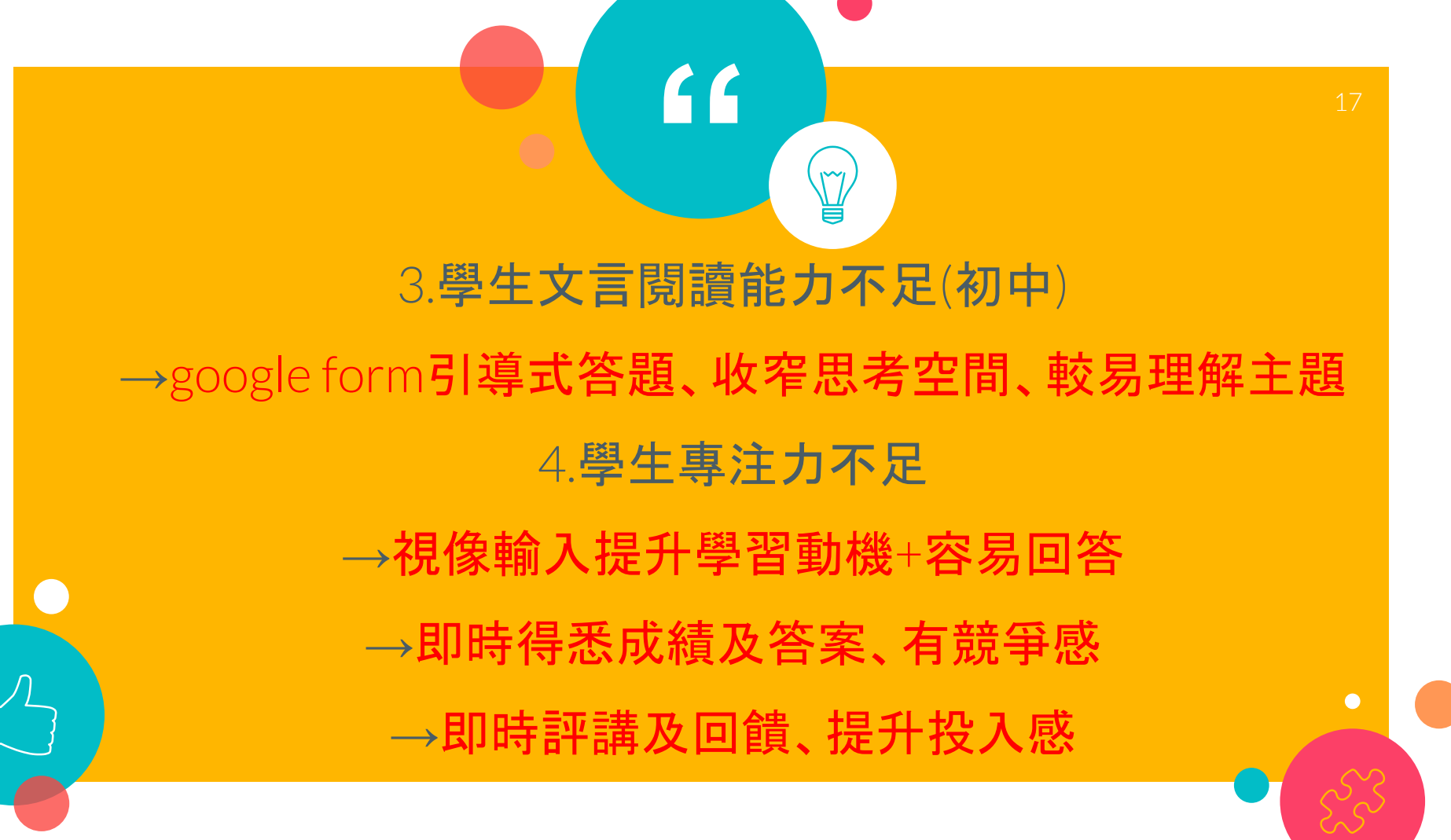

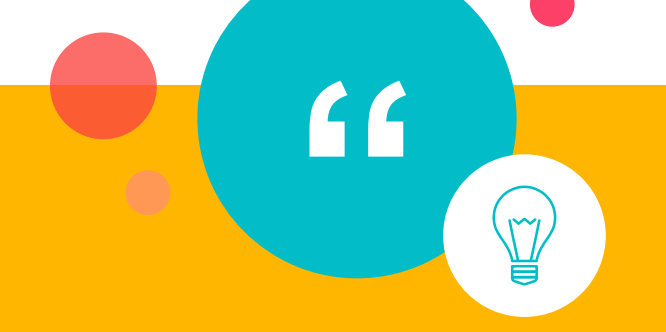

# 5.學生課業及筆記管理的能力不足 →以主題作分類、使教學內容有系統存檔 →「一條龍」存放相關教材(寫作網站+影片+範文) →電子教室目錄一目了然

Using IT in Education Experience in English Language

હ્સ્ટ્રે

Difficulties in English lessons (Students' weakness)

Low motivation in learning English Poor language proficiency : > Poor vocabulary bank > Poor reading skills > Poor speaking skills Don't know how to work with other people Don't know how to complete the lesson task

How Google is helping the English lessons

Self-directed learning (Flipped classroom)  $\diamond$ The use of online resources and learning  $\diamond$ tools (Cambridge Dictionary, Listenaminute.com) Collaborative work (Google Doc, Google Slides) Post-lesson follow-up (Google Classroom - Assignments) Enhanced teacher's feedback (Google Classroom - Assignments),

#### Implementation

A sample lesson of integrating Google for Education into the

lessons

#### Lesson Focus

Topic : Four Seasons Main tasks :

- Read a passage about Autumn and understand the ideas
- Listen to the recording and read after the recording
- Brainstorming for other seasons
- Group presentation

## Introduce the task

#### **Preparation task:**

Ask them to read at home <u>@Google Classroom</u>
 Check the dictionary (<u>Cambridge dictionary</u>)
 <u>Listen to the recording</u> (on listenaminute.com)
 Upload their prep work on Google Classroom

| 自<br>1-Autumn<br>無截止日期                                                | B.                                                                                                    |     |     |     |
|-----------------------------------------------------------------------|----------------------------------------------------------------------------------------------------|-----|-----|-----|
| The f <mark>ir</mark> st one is the lir                               | ik to the page.                                                                                                    | 0   | 3   | 25  |
| The second one is th                                                  |                                                                                                    |     |     |     |
| The second one is th                                                  | e wir 5 audio me.                                                                                                    | 已繳交 | 已指派 | 已退回 |
| The second one is th<br>Please do your dictio<br>upload your preparat | nary work, listen to the MP3, practise how to speak and then ion work.                                                        | 已缴交 | 已指派 | 日退回 |
| The second one is th<br>Please do your dictio<br>upload your preparat | nary work, listen to the MP3, practise how to speak and then ion work.<br>Listen A Minute: English Listening Lesson on Autumn | 已缴交 | 已指派 | 已退回 |

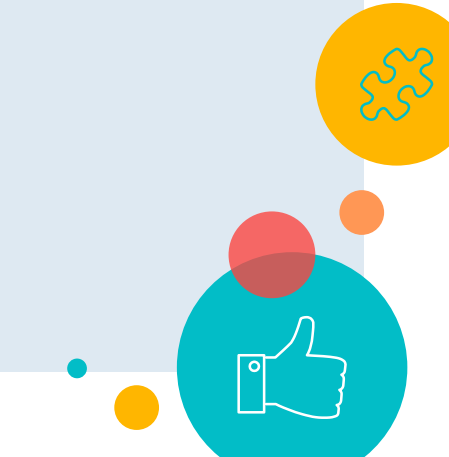

Teaching

#### During the lesson :

Play the recording and do the gap-filling

exercise
 Read aloud the text

 Analyze the text
 Learn things about "Autumn"

5. Construct a Mindmap for "Autumn" 1a Autumn

| Autumn is such a cold <b>1.t o t</b> year. Of course it is cool because the temperatures drop <b>2.a</b> r summer. But it is also cool because it's |
|----------------------------------------------------------------------------------------------------|
| such a great time of the year. I love the changing 3                                                                                                |
| <u>ls</u> . The different autumn colours are one of nature's                                                                                        |
| 4.m beau scenes. Sometimes I can't stop looking at the                                                                                              |
| mountains near my house. They are like an 5.a's palette of golds,                                                                                   |
| reds, yellows, browns and other autumnal colours. In America they call                                                                              |
| autumn 'fall' because that is when the $6.1$ from the trees.                                                                                        |
| I like the 7.css of autumn. Summer is over but 8.y c                                                                                                |
| still wear a T-shirt - just about. You can also spend hours outdoors                                                                                |
| 9.w sweating. Autumn is the best time of the year to go hiking                                                                                      |
| <b>10.a g</b> Iong walks.                                                                                                    |

#### Collaborative Work - Research

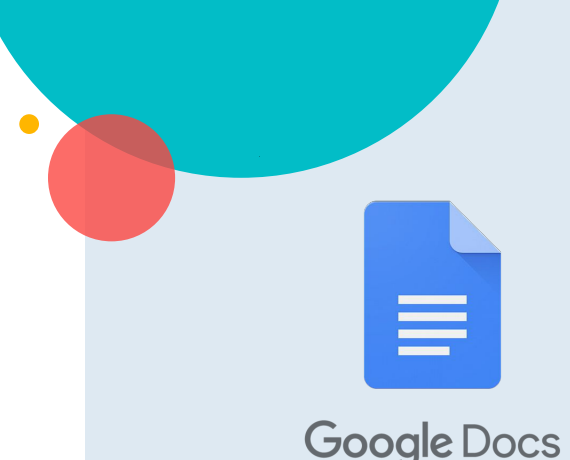

#### Group work :

- 1. Put the students into groups.
- 2. Each group will be responsible for one season.
- 3. Ask each group to prepare the information for one season.
- 4. Use <u>Google Doc</u> to work collaboratively in the class.
- 5. Students will also google for the information and put into the Google Doc.

Let's Experience Google Doc!

# https://goo.gl/FgRddc

How students collaborate using Google Doc

S

Collaborative Work -Presentation

#### Group work :

 After they have gathered all the useful information, the group will try to make a presentation introducing a season.
 They will also make use of the Google Slides to present.

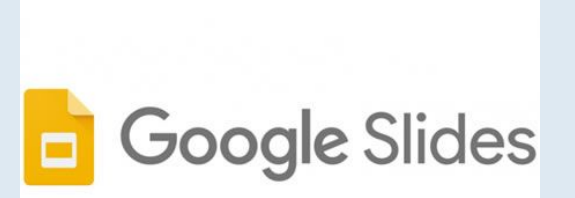

#### How students present with a <u>Google Slides</u>

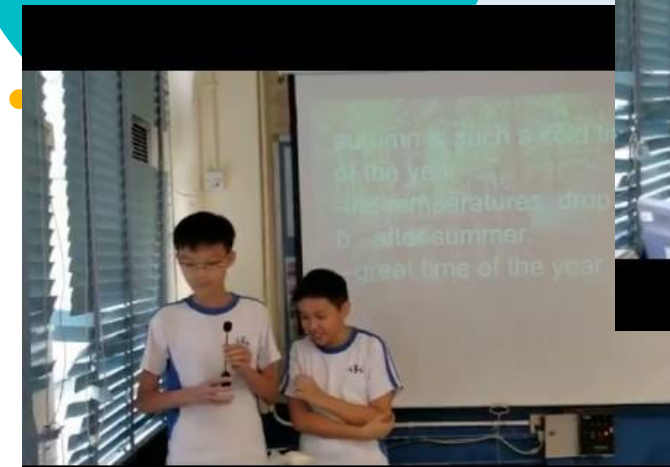

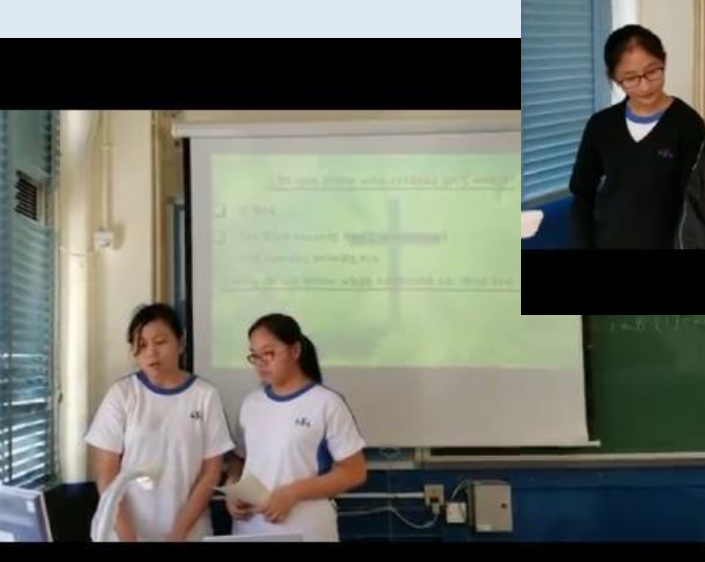

That the end of our presentation Thank you

for listening ~ -

#### After the lesson: **e-homework**

 Ask students to do the recording at home
 <u>Upload their recording</u> onto the Google Classroom

3. Teachers can view their work anytime anywhere and <u>give individual feedback</u>

| Listen A Minute                           |                             |
|-------------------------------------------|-----------------------------|
| 自<br>1-Autumn<br>無截止日期                    | 張貼日期: 9月7日 (上次編輯時間: 10月18日) |
| 自<br>2-Bank<br>無載止日期                      | 張貼日期: 9月12日 (上次編輯時間: 9月17日) |
| 3-Being Afraid<br>無載止日期                   | 强贴日期: 9月18日                 |
| 自 4- Birthdays<br>無載止日期                   | 强贴日期: 9月18日                 |
| 5- Cosmetic Surgery <sup>(1)</sup> 無載止日期  | 張貼日期: 9月24日                 |
| <b>6- Cyber crime</b><br>無載止日期            | 强贴日期: 9月24日                 |
| ead aloud - Cyber Bullying<br>截至日期: 10月9日 | 張點日期: 10月9日                 |
| 7- Disability<br>無態止日期                    | 張貼日期: 10月14日                |

## What you can see in my lessons:

| Pre-lesson        | Prep work (Dictionary work, reading practise)  |  |
|-------------------|------------------------------------------------|--|
|                   | Using Google and online                        |  |
| During the lesson | resources                                      |  |
| During the lesson | Collaborative work                             |  |
|                   |                                                |  |
| Post-lesson       | Follow-up exercises and<br>individual feedback |  |
|                   |                                                |  |

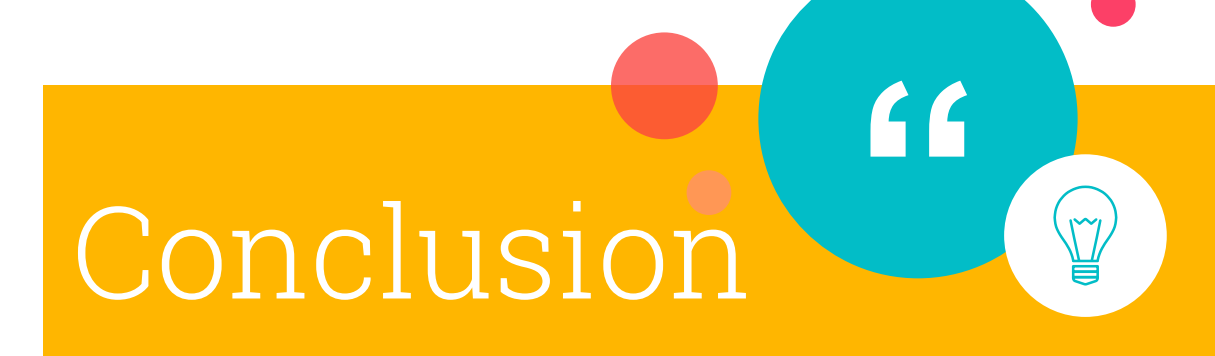

With Google, students are **empowered**. They can do things that they could not do before. From **Impossible** to **I'm possible**!

## Thank you! Question-and-Answer Session

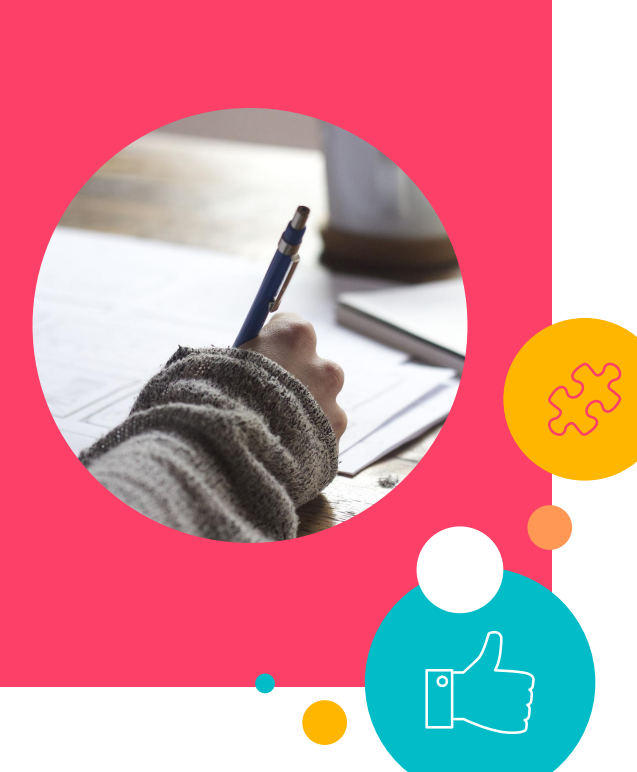

## Thanks!

## Any questions?

You can find me at hyh@g.skhsbs.edu.hk